## **Displaying Grades as Letter Grades**

- 1. From your Moodle course page, click on **Grades**.
- 2. Click on the drop-down menu, and choose **Course grade settings**.

|  | Grader report              | ~ | - | - |     |   |    |   |   |      |   |   |   |
|--|----------------------------|---|---|---|-----|---|----|---|---|------|---|---|---|
|  | View                       | ^ |   |   |     |   |    |   |   |      |   |   |   |
|  | Grader report              |   |   |   |     |   |    |   |   |      |   |   |   |
|  | Grade history              |   |   |   |     |   |    |   |   |      |   |   |   |
|  | Outcomes report            |   |   |   |     |   |    |   |   |      |   |   |   |
|  | Overview report            |   |   |   |     |   |    |   |   |      |   |   |   |
|  | Single view                |   |   |   |     |   |    |   |   |      |   |   |   |
|  | User report                |   |   |   |     |   |    |   |   |      |   |   |   |
|  | Setup                      |   | h |   |     | Q | т  |   | V | 14/  | v | v | 7 |
|  | Gradebook setup            |   | Γ |   | 1 1 | 0 | 12 | U | V | vv   | ~ | 1 | 2 |
|  | Course grade settings      | - | - |   | R   | S | т  | U | V | W    | X | Y | 7 |
|  | Preferences: Grader report |   |   |   |     | 0 | 1  | 0 | 4 | A.A. | A |   | 4 |

3. Scroll down to the User Report section, and change the following settings, as needed:

| Jser report                              |                                    |
|------------------------------------------|------------------------------------|
|                                          | Change defaults                    |
| Show rank ⑦                              | Default (Hide)                     |
| Show percentage ③                        | Default (Hide)                     |
| Show grades                              | Hide V                             |
| Show feedback                            | Default (Show)                     |
| Show weightings                          | Default (Hide)                     |
| Show average                             | Default (Hide)                     |
| Show letter grades                       | Show                               |
| Show contribution to course total        | Default (Hide)                     |
| Show ranges                              | Default (Hide)                     |
| Range decimal points                     | 0 ~                                |
| Show hidden items ⑦                      | Default (Only hidden until)        |
| Hide totals if they contain hidden items | Show totals excluding hidden items |
| 3                                        |                                    |
|                                          | Save changes Cancel                |

To show letter grades only, the above settings should be in place.

To show grade values and letter grades, the settings below should be the one in place.

|                                          | Change defaults                    |
|------------------------------------------|------------------------------------|
| Show rank ⑦                              | Default (Hide)                     |
| Show percentage ⑦                        | Default (Hide)                     |
| Show grades                              | Default (Show)                     |
| Show feedback                            | Default (Show)                     |
| Show weightings                          | Default (Hide)                     |
| Show average ⑦                           | Default (Hide)                     |
| Show letter grades                       | Show 🗸                             |
| Show contribution to course total        | Default (Hide)                     |
| Show ranges                              | Default (Hide)                     |
| Range decimal points                     | 0 🗸                                |
| Show hidden items ③                      | Default (Only hidden until)        |
| Hide totals if they contain hidden items | Show totals excluding hidden items |
|                                          |                                    |

\* For both cases, if your totals are not showing up, this should be set to *Show totals excluding hidden items*.

4. Click on Save changes.

<u>Note</u>: Your grade entry method does not change with these settings; these merely change the way your students see their marks.